極点図の回転を行う

PFRotationソフトウエア

Ver1.21M

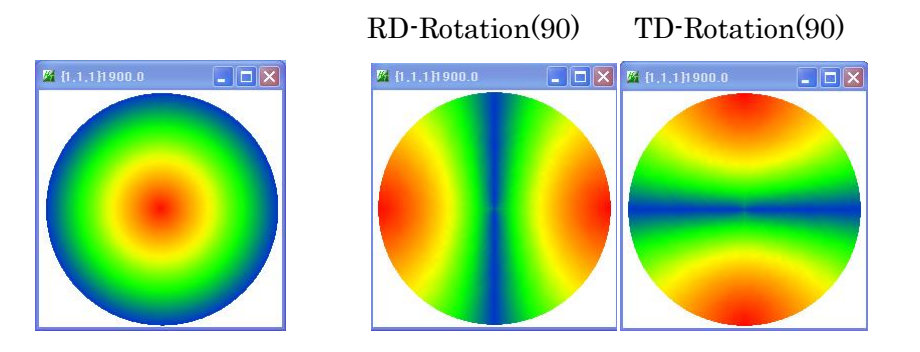

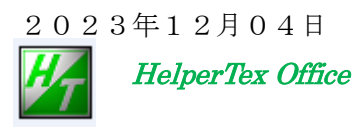

# 履歴

| 2016/02/08 | Version1.05 | 等高線表示と PoleFigureContourDisplay と連動 |
|------------|-------------|-------------------------------------|
| 2016/06/28 | Version1.06 | s a v e ファイルホルダ変更 work->Rotation    |
| 2017/02/20 | Version1.07 | Ras ファイル出力をサポート                     |
| 2018/09/16 | Version1.08 | PoleFigureStepVhenger の呼び出し         |
| 2020/07/25 | Version1.10 | Windows10 極点図間隙間修正                  |
| 2021/09/19 | Version1.11 | 回転順序変更、Orthorhombic 化               |
| 2021/09/23 | Version1.12 | ファイル名に回転順と角度を追加                     |
| 2021/10/02 | Version1.13 | 同時回転                                |
| 2021/10/03 | Version1.14 | 角度入力制限±90->±360 に変更                 |
| 2021/11/05 | Version1.15 | ND 2 追加                             |
| 2022/04/12 | Version1.17 | toOrthorhombic 修正                   |
| 2022/05/18 | Version1.18 | Zrocut 追加                           |
| 2022/07/10 | Version1.19 | 3D-Contour の初期値変更可能                 |
| 2023/11/27 | Version1.20 | MTEX コード作成                          |
| 2023/12/04 | Version1.21 | 数値入力フィールド変更(長くした)                   |

#### 概要

高分子材料などで、軸配向材料をRD方向から測定した極点図を得る場合、薄い材料では測定出来ない 或いは、ODF解析した結果軸配向ではVolumeFractionが求め難い事があります。 本ソフトウエアでは、極点図の回転を実現して軸配向極点図を面配向極点図に変換することで対応可能に

しています。或いは、極点図が上下非対称の場合、TD 軸を少し回転して、上下対称になる角度を調べる 事も可能になります。

回転順序を入れ替えにより、計算順序も変わる。

計算

極点図の $\{\alpha, \beta\}$ 角度を

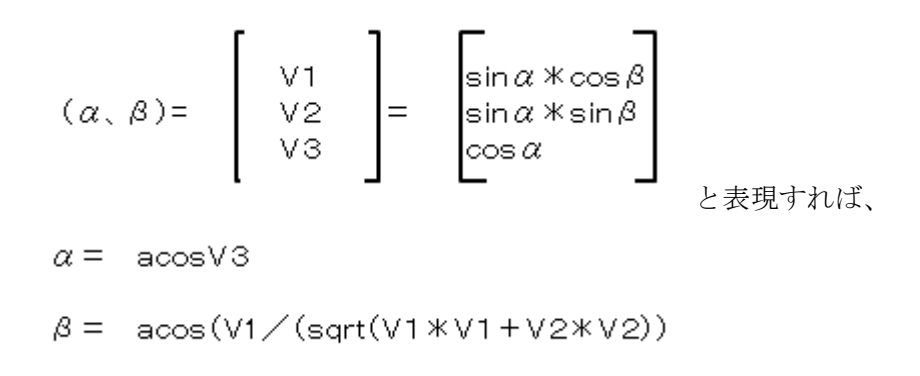

TD回転角度をθとすれば

$$Rtd = \begin{bmatrix} \cos\theta & 0 & \sin\theta \\ 0 & 1 & 0 \\ -\sin\theta & 0 & \cos\theta \end{bmatrix}$$

RD回転角度を $\theta$ とすれば

$$\operatorname{Rrd} = \begin{bmatrix} 1 & 0 & 0 \\ 0 & \cos\theta & -\sin\theta \\ 1 & \sin\theta & \cos\theta \end{bmatrix}$$

ND回転角度を $\theta$ とすれば

$$\operatorname{Rnd} = \begin{bmatrix} \cos\theta & -\sin\theta & 0\\ \sin\theta & \cos\theta & 0\\ 0 & 0 & 1 \end{bmatrix}$$

求める回転角度は

V\*Rrd\*Rtd\*Rndである。
実際は、
V\*Rrd\*Rtdで強度計算を行い
再度Rndで強度計算を行う。
回転順で並べ替える。
角度は-90<=anglr<=90とする。</li>

| 3D-Contour                          | 切り換え フ                            | 入力TXT2ファイ<br>, | 、ルの選択           |                |                      |   |
|-------------------------------------|-----------------------------------|----------------|-----------------|----------------|----------------------|---|
| PFRotation 1.21 by CTR PE           | Juser Helperiex CTR               |                |                 |                | - 0                  | × |
| File Help Polefigure(Con            | tour)                             |                |                 |                |                      |   |
| TXT2 files select<br>Path:<br>File: | -                                 |                |                 |                |                      |   |
| Along RD(X)                         | 360) of vector mach<br>AlongTD(Y) | Along ND(Z)    | 4 0             | toOrthorhombic | Rotate PoleFigure    |   |
|                                     |                                   |                |                 |                | MTEX                 |   |
| Check<br>Previous Next              |                                   |                |                 |                | Alfa angle check     |   |
| Save                                | /                                 | /              |                 |                |                      |   |
| Normalization                       | TXT(Pole)                         | ASC(Pole)      | s(Pole) OTXT2(F | Pole)          | Save                 |   |
|                                     |                                   |                |                 | Ρ              | oleFigureStepChenger |   |
| 回転操作                                |                                   | □転確認           | レファイル           | レ作成            | /                    |   |
|                                     |                                   |                |                 | MTI            | EXコード作成              |   |

入力TXT2ファイルは完全極点図が望ましい、

不完全極点図の場合、測定されていない領域は0とする。

回転操作と回転順序

Along R D は R D 軸に対する 回転

AlongTDはTD軸に対する回転(極点図の左側)

AlongNDはND軸に対する回転,更に、RD回転補正

回転操作で、

入力ファイルのホルダの tmp ホルダに仮の TXT2 ファイルが作成される。

### 回転確認は

極点図の上下や左右でズレがある場合、回転角度の確認に用い、対称性の確認を行う ファイル作成で、

tmp ホルダの TXT2 から指定されたファイルを Rotation ホルダに作成する。

Normalization が選択されていると、規格化される。

2017/02/20 Ras ファイル出力がサポートされています。

#### PoleFigureStepChenger

ステップ幅の拡大

#### toOrthorhombic

Triclinic->Orthorhombic

# 入力TXT2ファイル

ΤΧΤ2ファイルは、{α、β、極密度}のテキストデータで、各種極点データ処理結果である。

極点図の中心α角度を90度としています。

ODFPoleFigure、ODFPoleFigure2 ソフトウエアが作成する各種補正処理が完了したファイルである。 又、各種 ODF 解析後にExport した極点図ファイルを MakePoleFile ソフトウエアを介して 作成する事も可能です。

高分子材料など、透過極点、反射極点測定が可能な場合、

透過、反射を別々に ODFPoleFigure2 ソフトウエアで各種補正を行い、PFConnection ソフトウエアで 透過反射極点図を接続して完全極点図の TXT2 ファイルの作成が可能になります。

#### ソフトウエアの起動

直接、C:\CTR\bin\PFRotation.jar ファイルのダブルクリック

#### ODFPOleFigure2->TooKit->ODFAfterTools(Ver1.07以降)->PFRotation

| ODFPoleFigure2 3.33YT    | 15/03/31] by CTR              |                                                |                       |                                |
|--------------------------|-------------------------------|------------------------------------------------|-----------------------|--------------------------------|
| File Linear(absolute) To | olKit Help InitSet BGMode M   | M ODFAfterTools 1.07XT[15/03/                  | (31] by CTR           |                                |
| Files select PFtoODF3    |                               | File Help                                      |                       |                                |
| -Calcration Condition    | SoftWare                      | LaboTex,TexTools,STD,popLA<br>ODFExport file   | ValueODF              | in-out-Polefigure compare      |
| Previous Next            | ImageTools                    | LaboTex(POD)<br>VolumeFraction file            | ODFVFGraph            | Circle graph disp              |
| Backgroud delete mode -  | PopLATools                    | LaboTex(POD)<br>Volume Fraction files          | CompareVolumeFraction | Circles graph disp             |
| 🔽 🔿 DoubleMode 🕥         | ODFAfterTools                 | LaboTex,TexTools,STD,popLA<br>ODFExportFile    | ODFDisplay            | Contour & fcc bcc fiber disp   |
| Peak slit 7.0 mm BG      | PoleOrientationTools          | ODFFiber TXT<br>ODFDisplay export files        | FiberMultiDisplay     | ODF fiber files dsiplay        |
| AbsCalc                  | DataBaseTools                 | DDF export file                                | ODFEulerAngle         | ODF maxF EulerAngle (hkl)[uvw] |
| Defocus file Select      | FiberTools                    | ReCalc PoleFigure File                         | MakePoleFile          | TXT2,TXT,ASC                   |
| Defocus funct            | StandardODFTools              | TXT2<br>PoleFigure-3D-Display                  | GPPoleDisplay         | 3D-PoleFigure-Display          |
| Mak                      | Mak DefocusTools ClusterTools | InverseData<br>ODFInverseData                  | ODFInverseChecker     | 3D-Inverse-Display             |
|                          |                               | ODFExportFile<br>LaboTex ODF Export files(TXT) | CompareODF            | ODFDisplay2                    |
| Defocus funct            | InverseTools                  | ODFExportFile                                  | GPODFDisplay          | Contour Disp                   |
| Defocus funct            | MeasureDatatoASCTools         | TXT2<br>ODFEXport,PFConection                  | PFRotation            | TXT,TXT,ASC                    |
|                          | OrientationDisplayTools       |                                                | *                     |                                |

| # PFRotation 1.15 by CTR PDuser CTR CTR                                                                                                    |
|----------------------------------------------------------------------------------------------------|
| TXT2 files select       Path: U:別定データの材料-AI/2014-10-25-Copper-rotation         File:       111_labotex-rp_2.TXT 200_labotex-rp_2.TXT 220_labotex-rp_2.TXT         Rotation(-360 <= degrees <= 360) |
| Check         Alfa angle check           Previous         Next                                                                                                    |
| Save                                                                                                    |
| PoleFigureStepChenger                                                                                                    |
|                                                                                                    |

TD 軸に対し+5 度回転

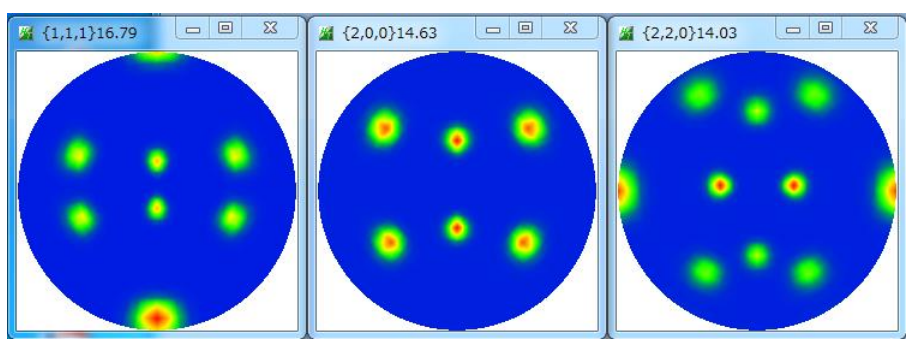

# 回転状態の確認

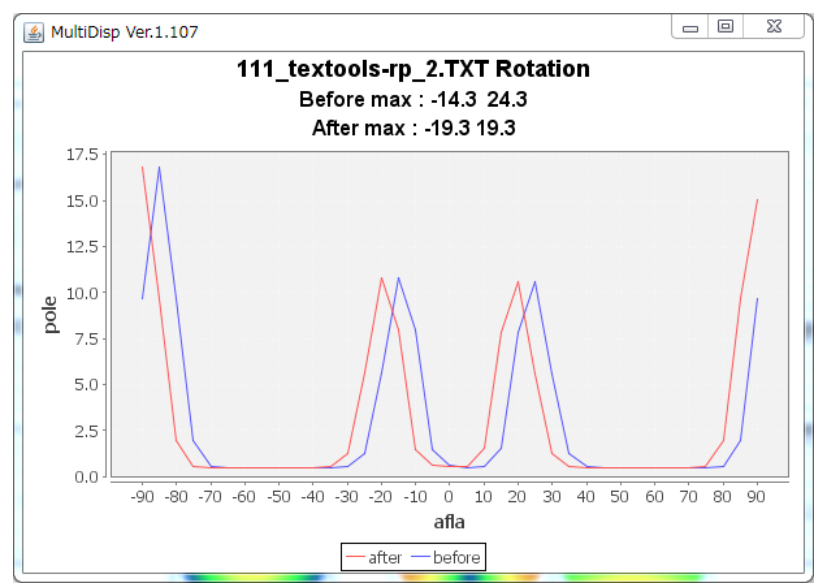

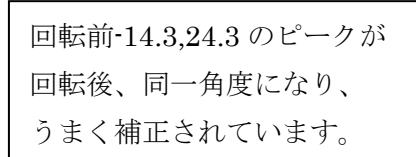

高分子材料(HelperTex サイト Polypropylene の配向)の軸配向から面配向に変換

### ODF 解析結果から再計算極点図を作成

| 🙀 {0,4,0}115.89 😐 🗷 🎽 {1,1,0}4.82                                                                | - 🗆 🕺                      | 🔏 {1,3,0}5.76  |                 |         |   |
|--------------------------------------------------------------------------------------------------|----------------------------|----------------|-----------------|---------|---|
|                                                                                                  |                            |                |                 |         |   |
| PFRotation 1.13 by CTR PDuser CTR CTR                                                            |                            |                | _               |         | × |
| File Help Polefigure(3D)                                                                         |                            |                |                 |         |   |
| TXT2 file select<br>Path: U:測定データ 0.材料-PP\2014-10-<br>File: 040_chS_2.TXT 110_chS_2.TXT 130_chS_ | 18-Fibertest\809<br>_2.TXT | %-10deg-ND     |                 |         |   |
| Rotation(degree)     Along TD(Y)     Along TD(Y)       1     0     2     90                      | ND(Z)                      | toOrthorhombic | Rotate Pole     | eFigure |   |
| Check Previous Next 040_chSR0T90N0.TXT                                                           |                            |                | Alfa angle      | check   |   |
| Save OrtxT(Pole) OASC(Pole)                                                                      | O Ras(Pole)                | TXT2(Pole)     | Sav             | re      |   |
|                                                                                                  |                            |                | PoleFigureStep0 | Chenger |   |
|                                                                                                  |                            |                |                 |         |   |

TD 軸に対し、+90度回転

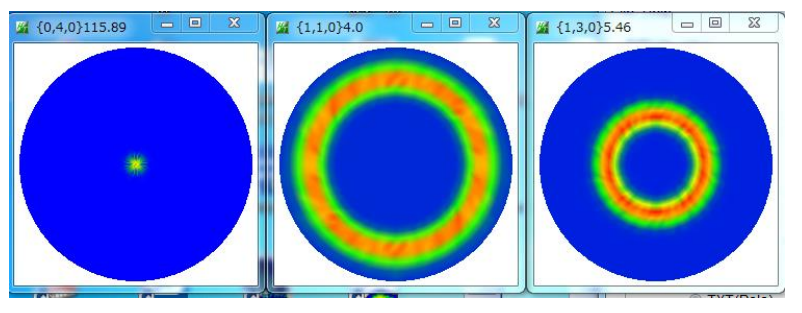

このような場合、Alfa angle check は意味がありません。

面配向に変換すると、ODF(LaboTex)による VolumeFraction が簡単になります。 3D-Contour 切り換え

| M PFRotation 1.11S by CTR PDuser CTR CTR |           |                |                                                 |  |
|------------------------------------------|-----------|----------------|-------------------------------------------------|--|
| Fi                                       | le Help   | Polefigure(3D) |                                                 |  |
|                                          | TXT2 file | зD             |                                                 |  |
|                                          | ntrz me   | Contour        | 宦データ 0 \材料ーPP\2014-10-18-Fibertest\80%-10deg-ND |  |
|                                          | <b>1</b>  | File: 040_c    | hS_2.TXT 110_chS_2.TXT 130_chS_2.TXT            |  |

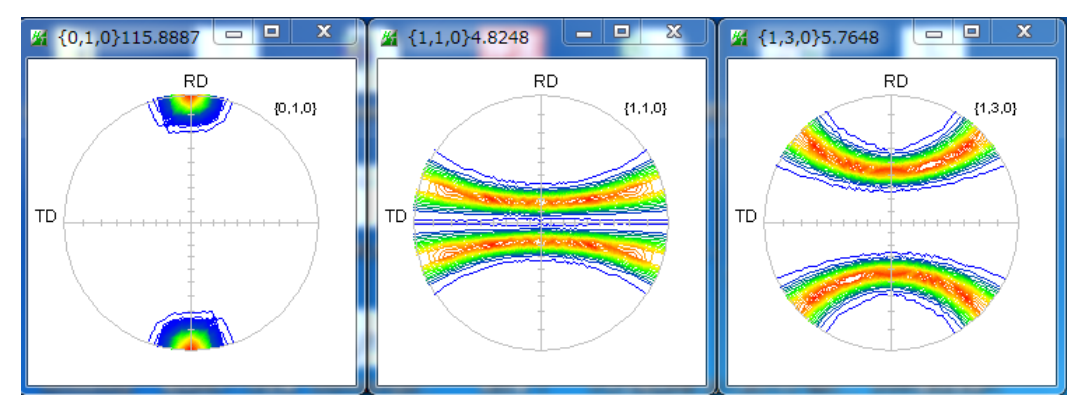

極点図のマウスクリックで等高線間隔の変更が可能 間隔を入力しらた、Enterで値を確定して下さい。

| M contourLevelChange                       | 23 |  |  |  |
|--------------------------------------------|----|--|--|--|
| ┌ contourlevel                             |    |  |  |  |
| Max: 115.89 Step: 0.25 Contour number: 464 |    |  |  |  |
| Change Step 0.25 Contour number: 464       |    |  |  |  |
| Polefigure index or memo                   |    |  |  |  |
| {0,1,0}                                    |    |  |  |  |
| OK Cancel                                  |    |  |  |  |

以下に実施例を示します。

```
極点図の回転
```

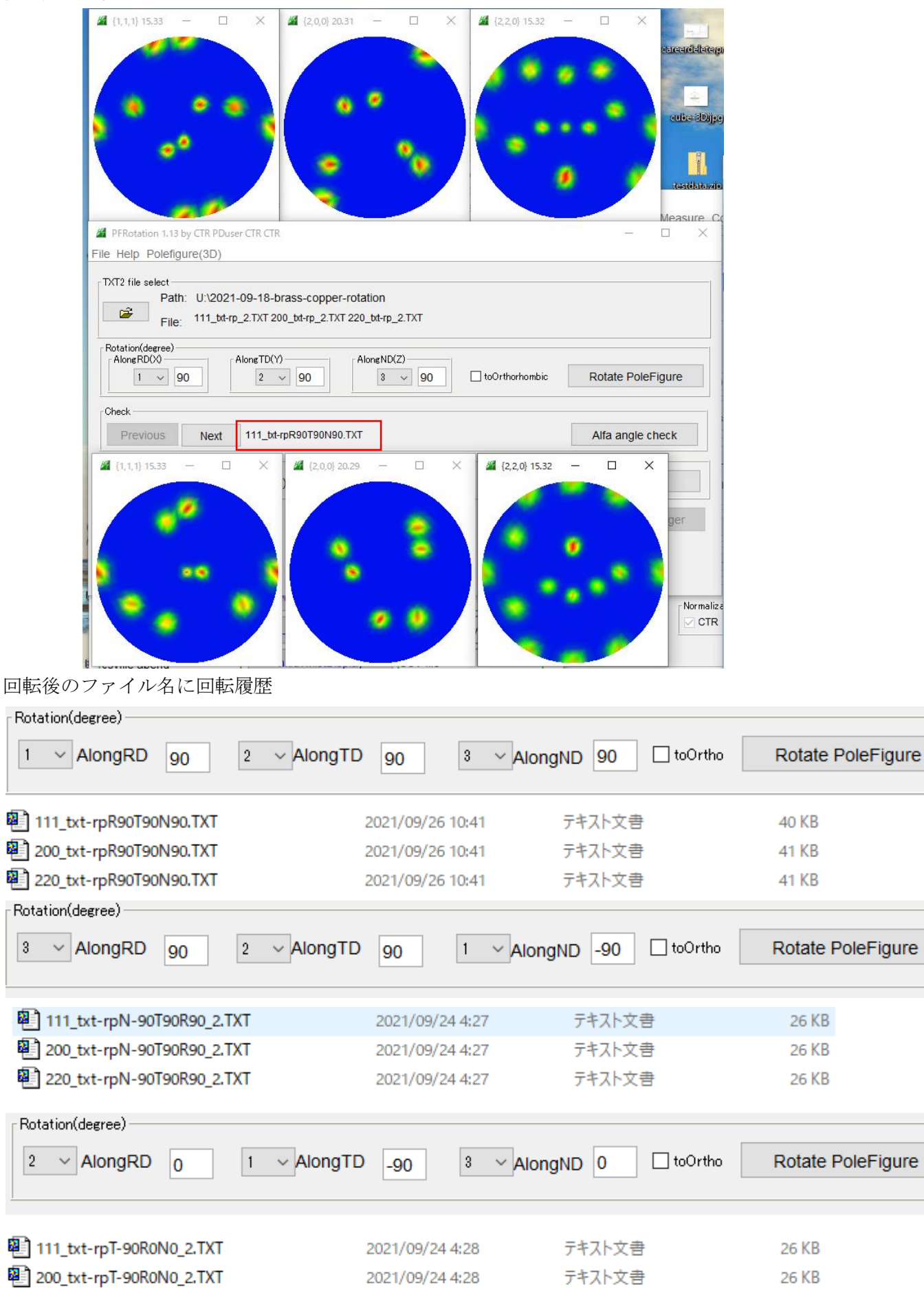

回転角度は整数化されています。小数点以下は表示されません。

2021/09/24 4:28

テキスト文書

26 KB

220\_txt-rpT-90R0N0\_2.TXT

側面測定

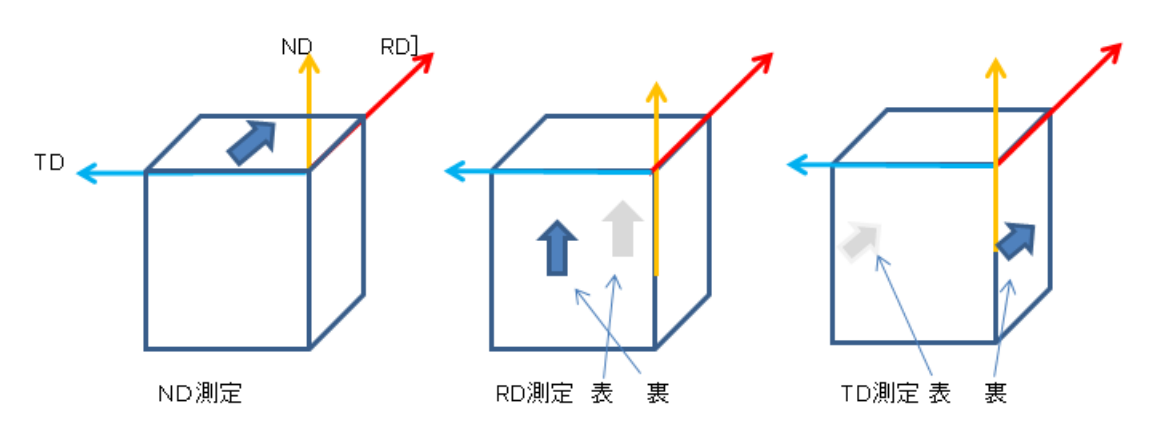

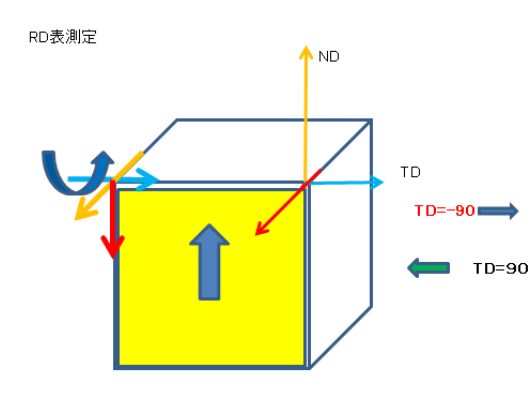

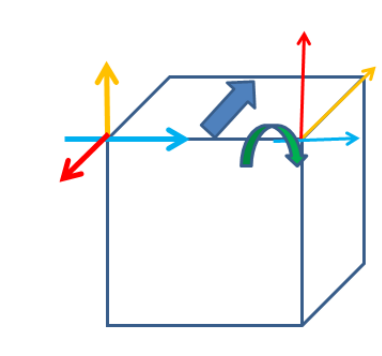

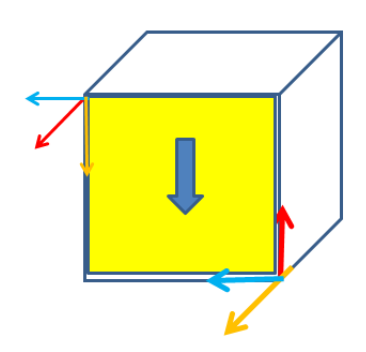

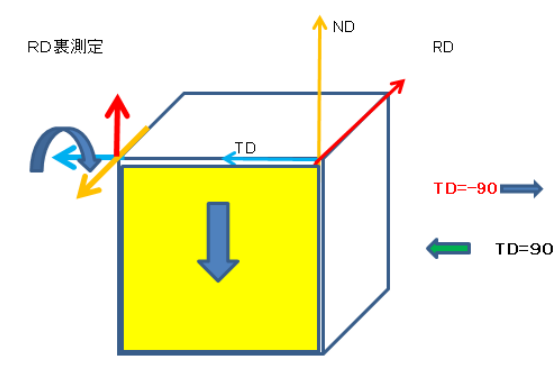

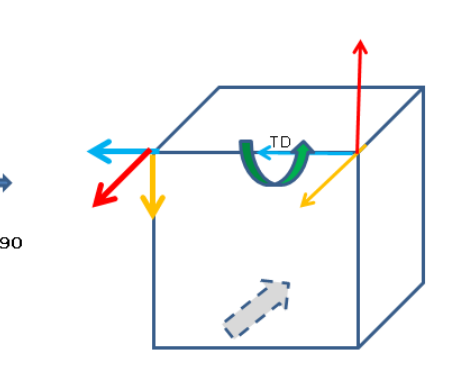

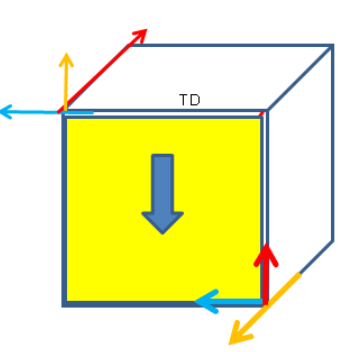

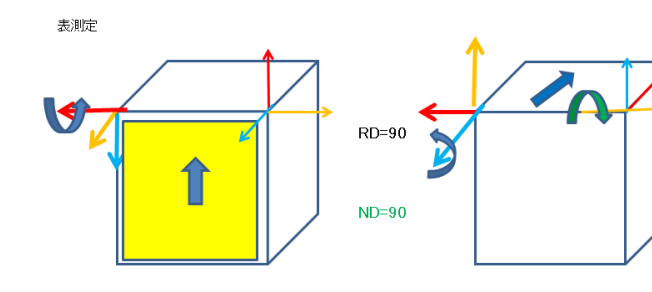

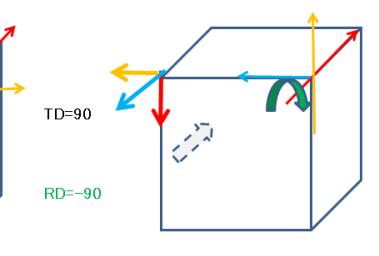

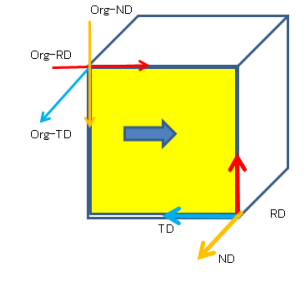

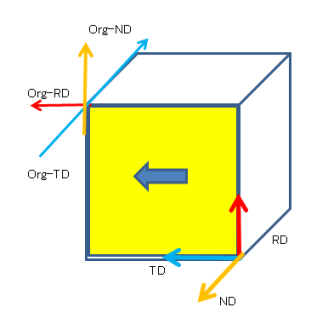

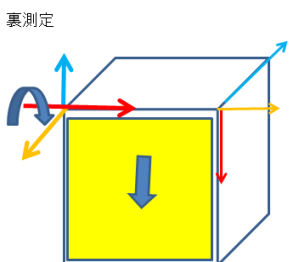

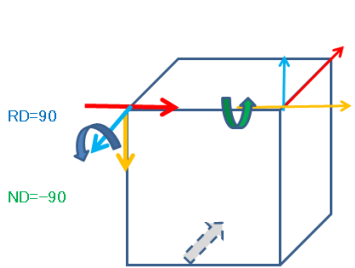

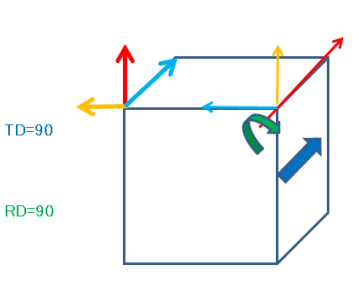

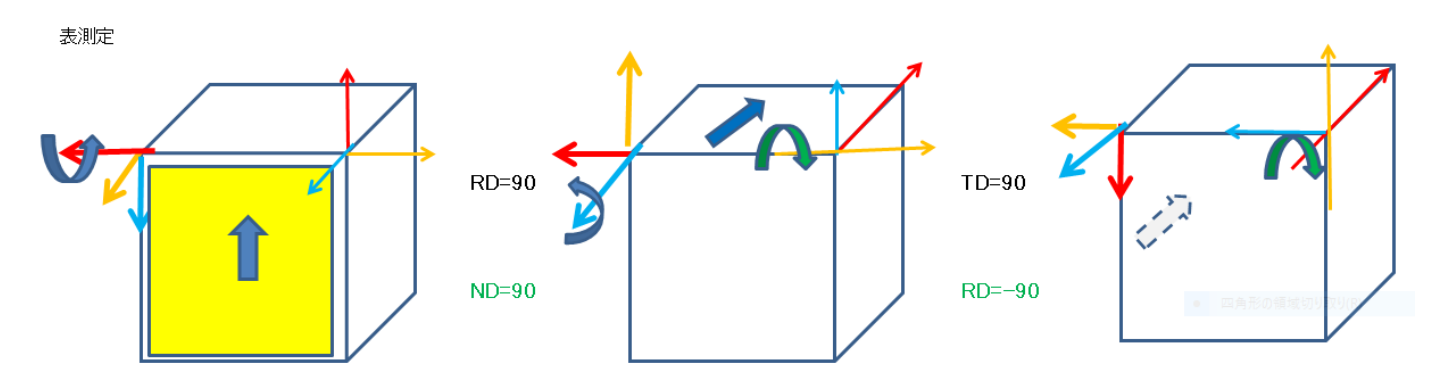

ND測定極点図を左端の測定データへ変換するには、

| 最初に RD=-90 次に     | ND=90と連続で回転さ | させます。      |
|-------------------|--------------|------------|
| -Rotation(degree) |              |            |
| Along RD(X)       | AlongTD(Y)   | AlongND(Z) |
| 1 ~ -90           | 2 ~ 0        | 3 ~ 90     |

# これを

| Rotation(degree)<br>Along RD(X)<br>1 v -90 | AlongTD(Y) | Along ND(Z)<br>3 V 0 |
|--------------------------------------------|------------|----------------------|
| 次に                                         |            |                      |
| Rotation(degree)<br>Along RD(X)<br>1 v 0   | AlongTD(Y) | AlongND(Z)           |

連続回転と一致します。

# 連続回転

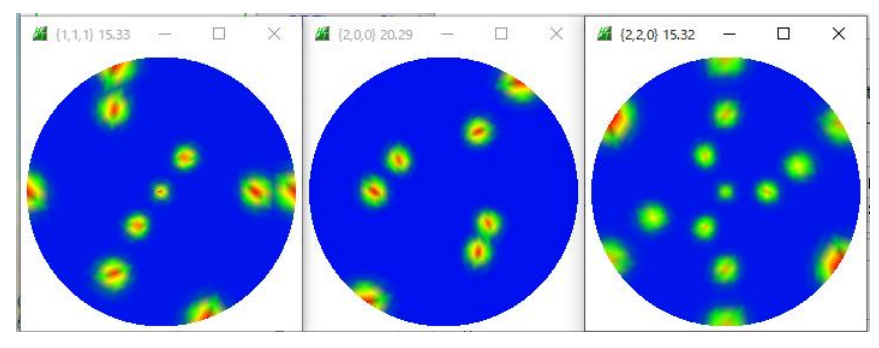

# 複数回転

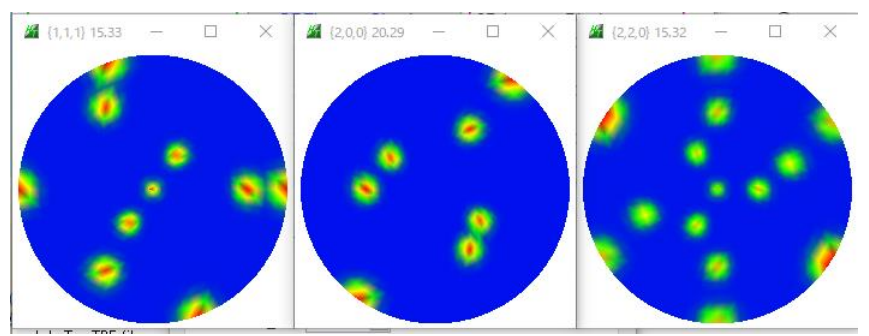

#### 回転済極点図

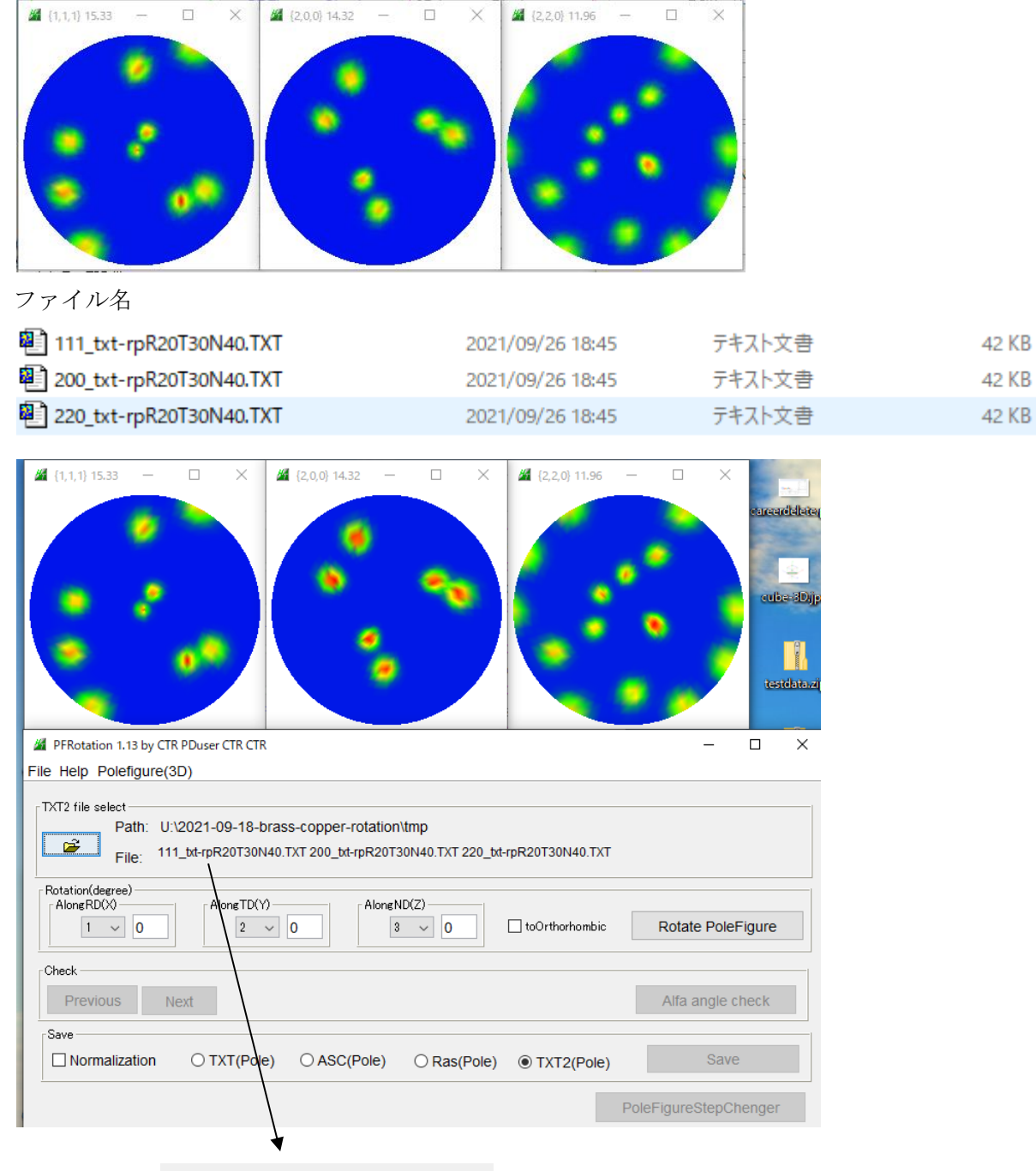

- ファイル名が File: 111\_txt-rpR20T30N40.TXT であるので、逆回転を行う。
- 1) ND-40, 2)TD-30, 3)RD-20とする。←

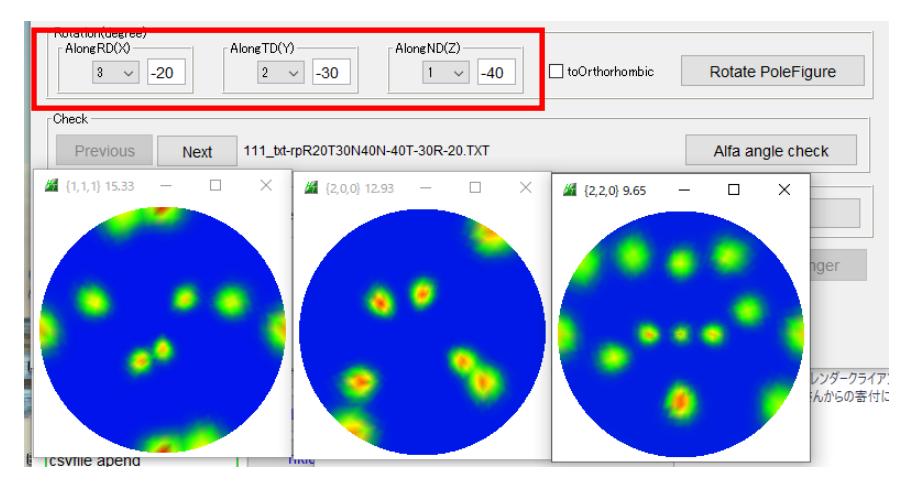

Triclinic->Orthorhombic

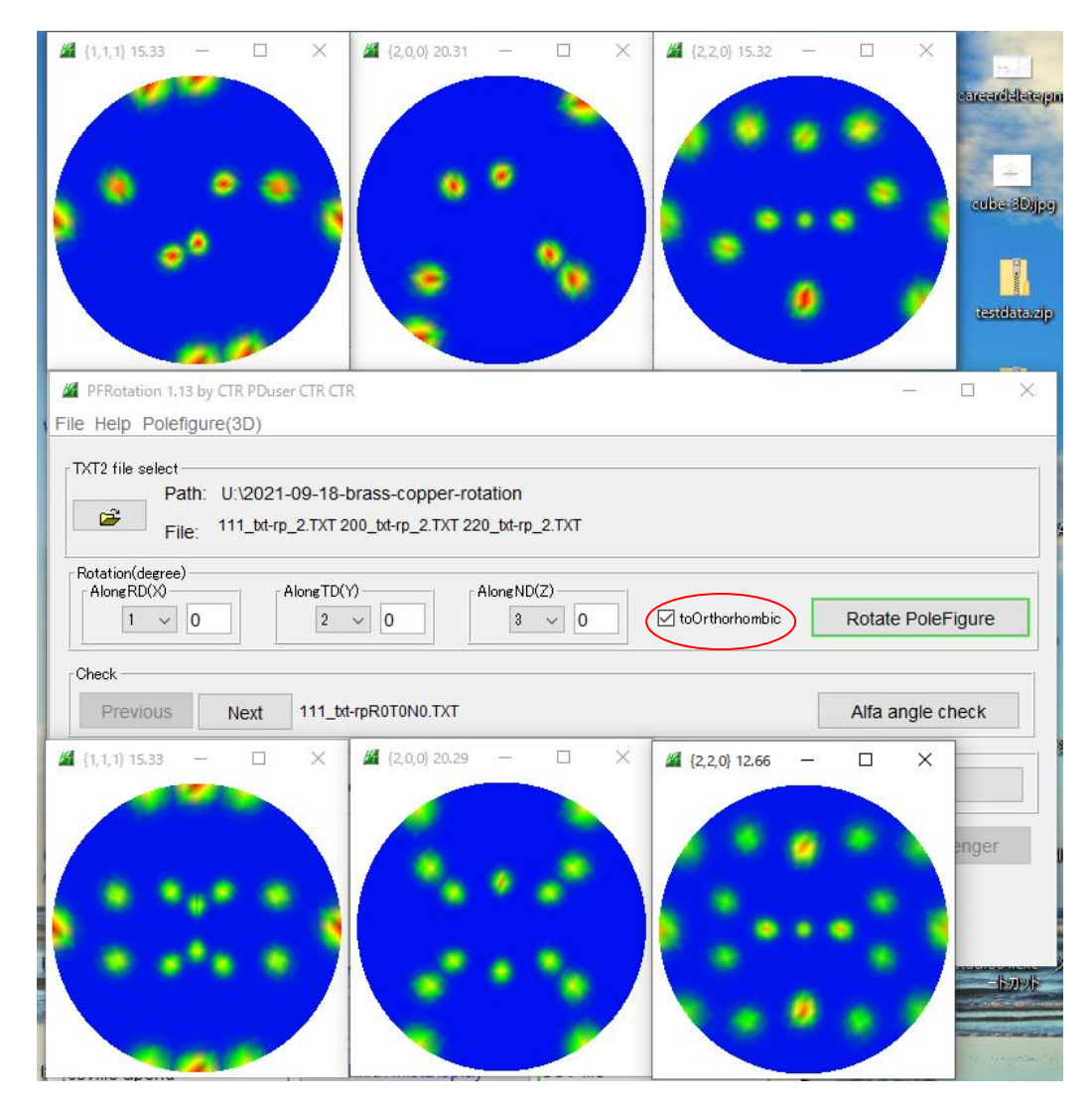

#### 非対称極点図の回転

# LaboTexで作成したcopper方位をTriclinicで作成し

PFRotation ソフトウエアで回転比較を行う。

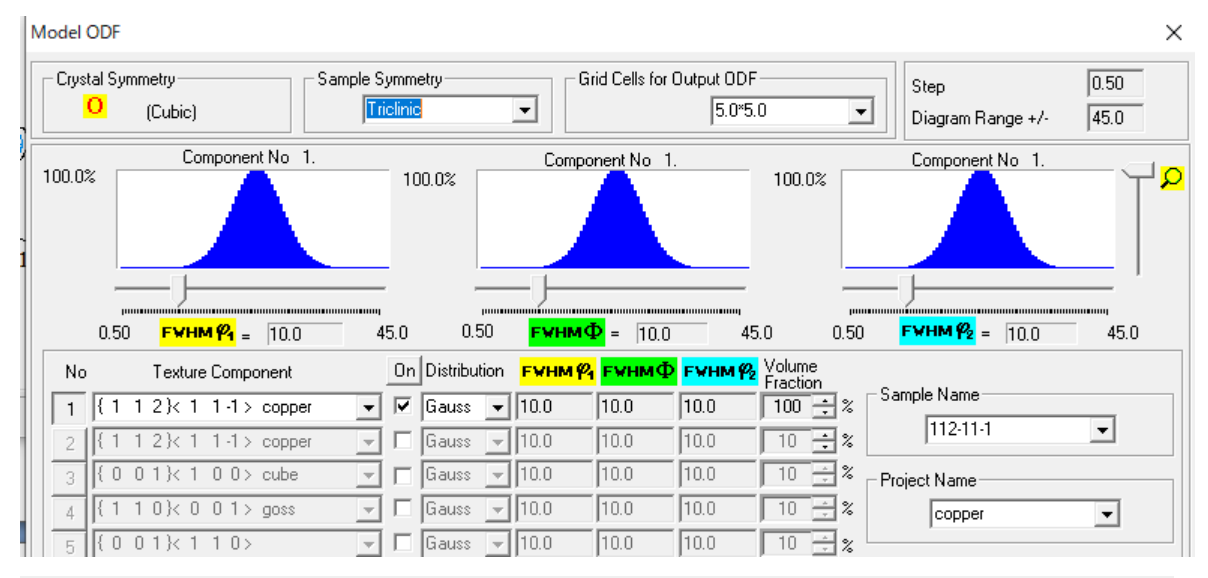

# CPF HPF RPF APF INV ODF J1 J2 J3 111 200 220

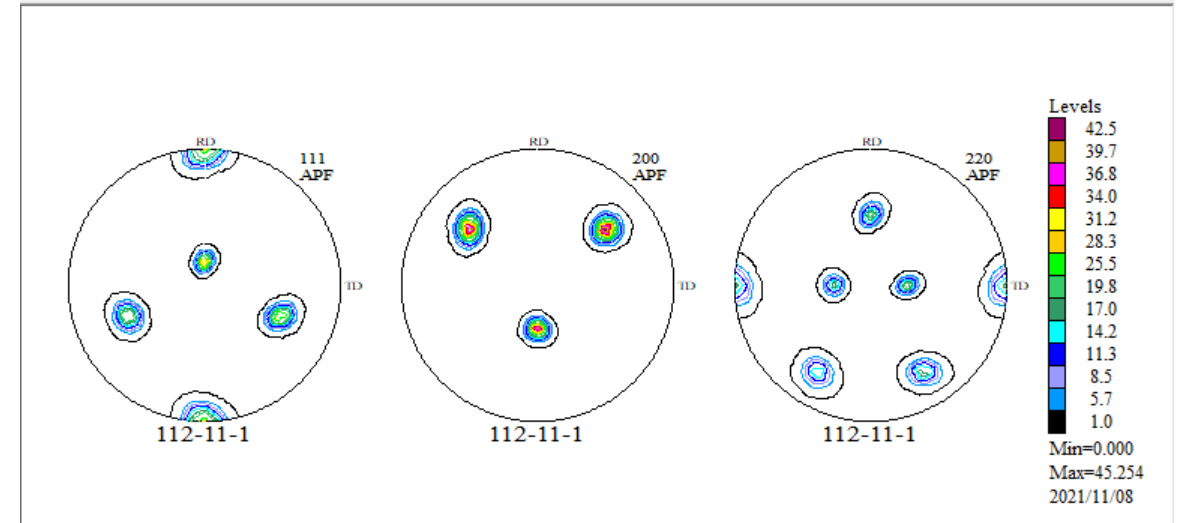

#### RD 回転

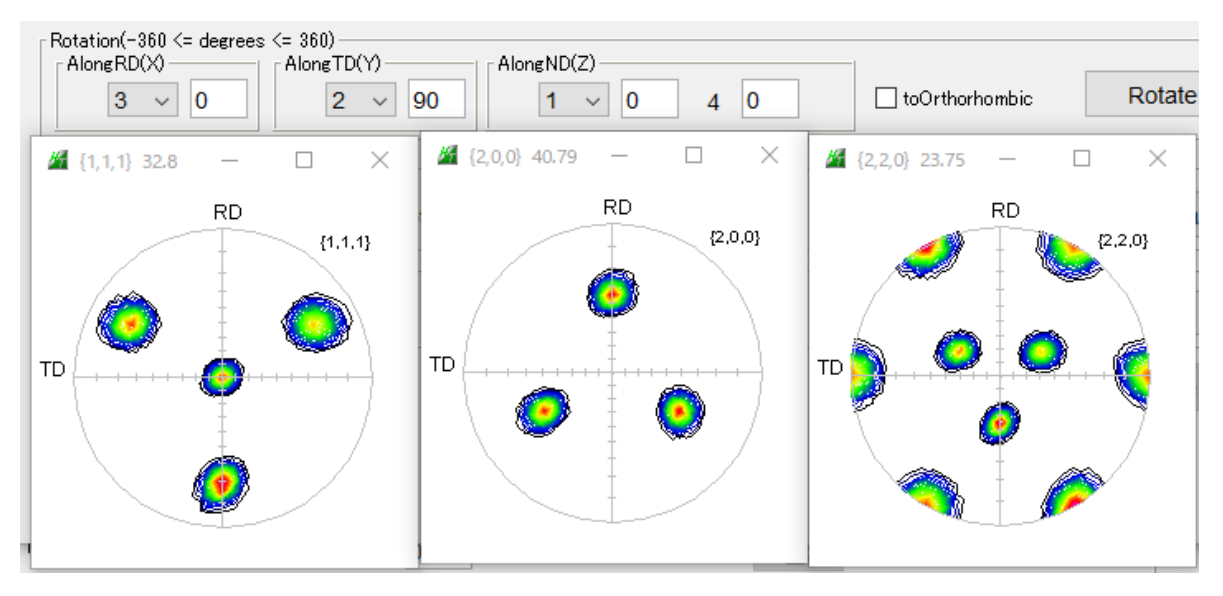

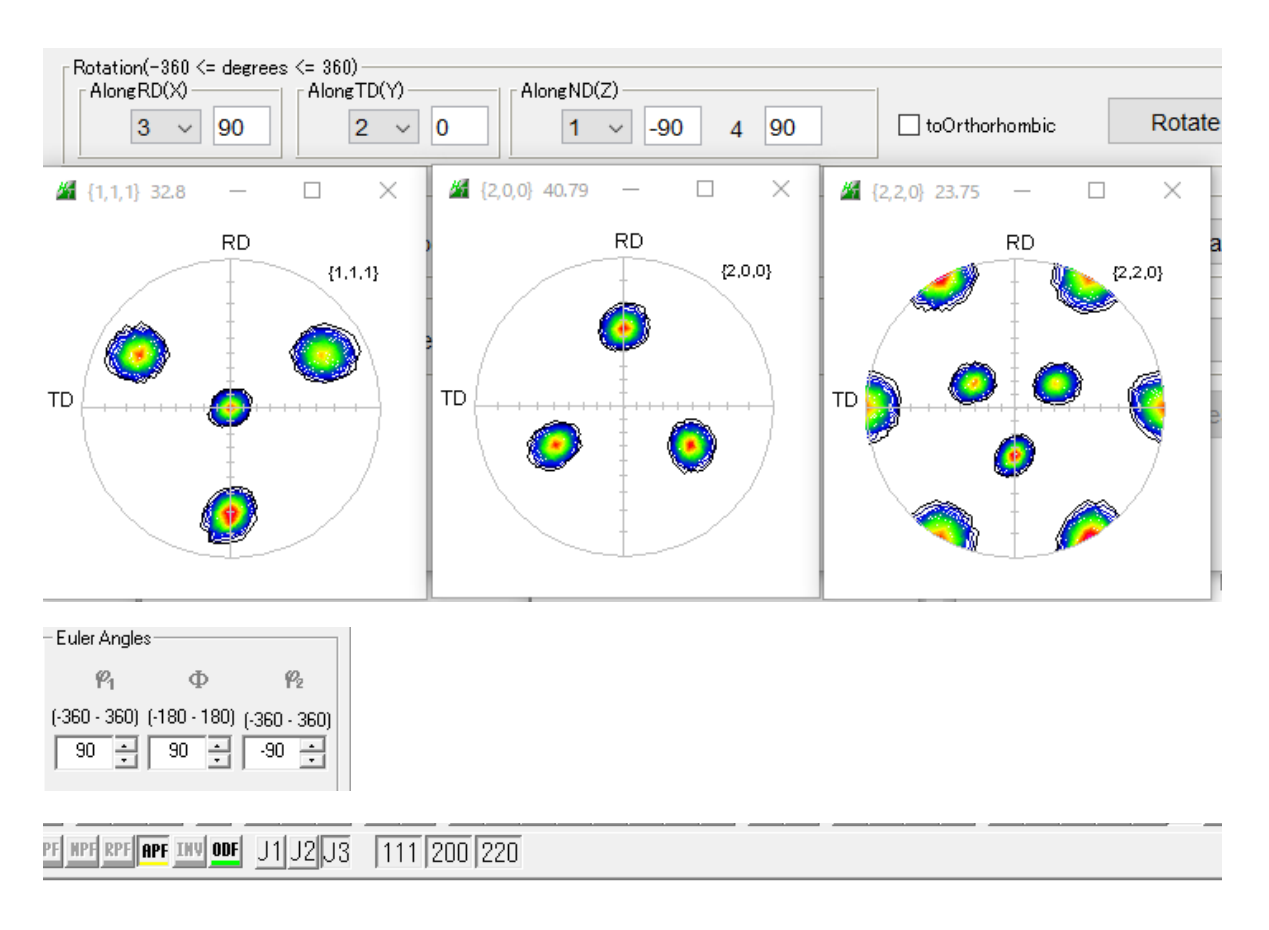

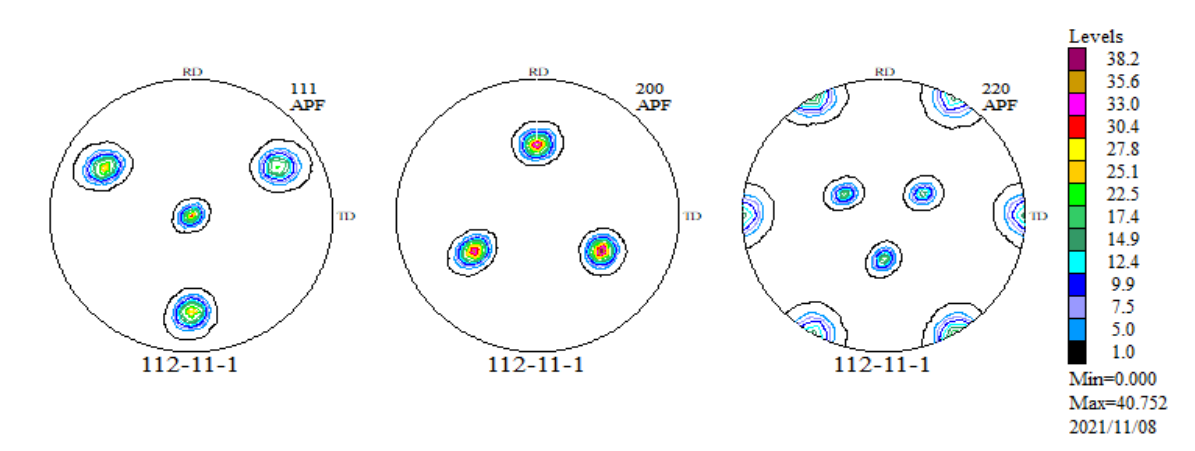

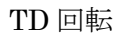

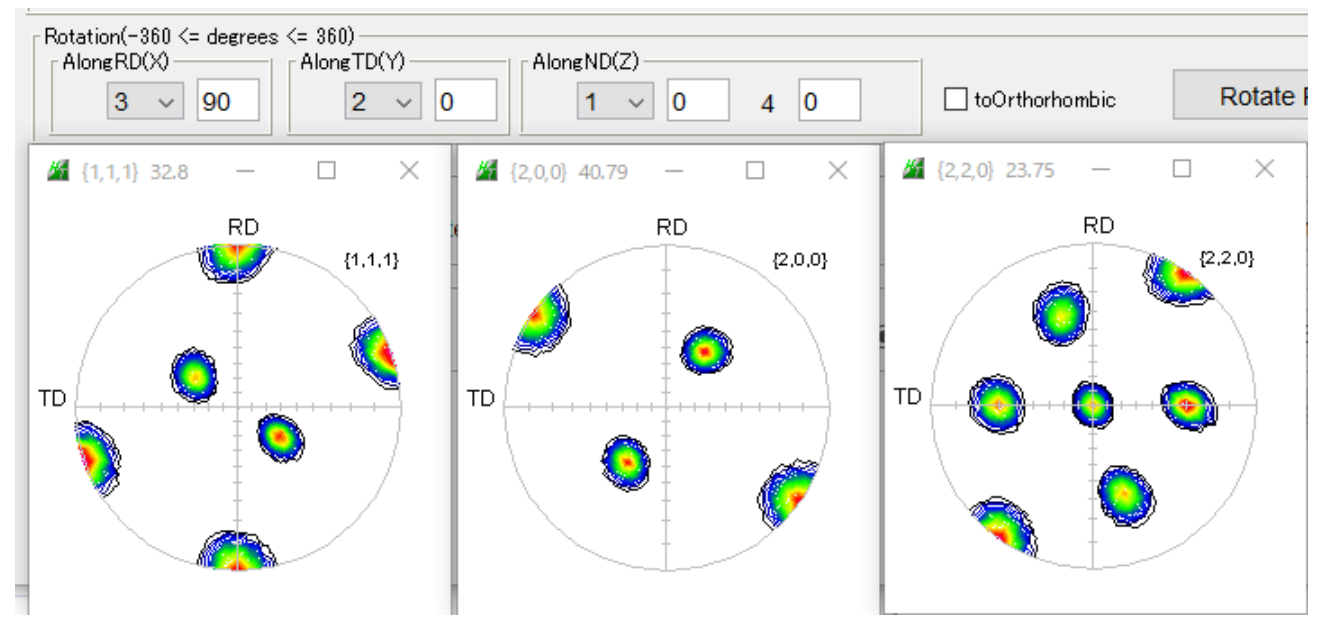

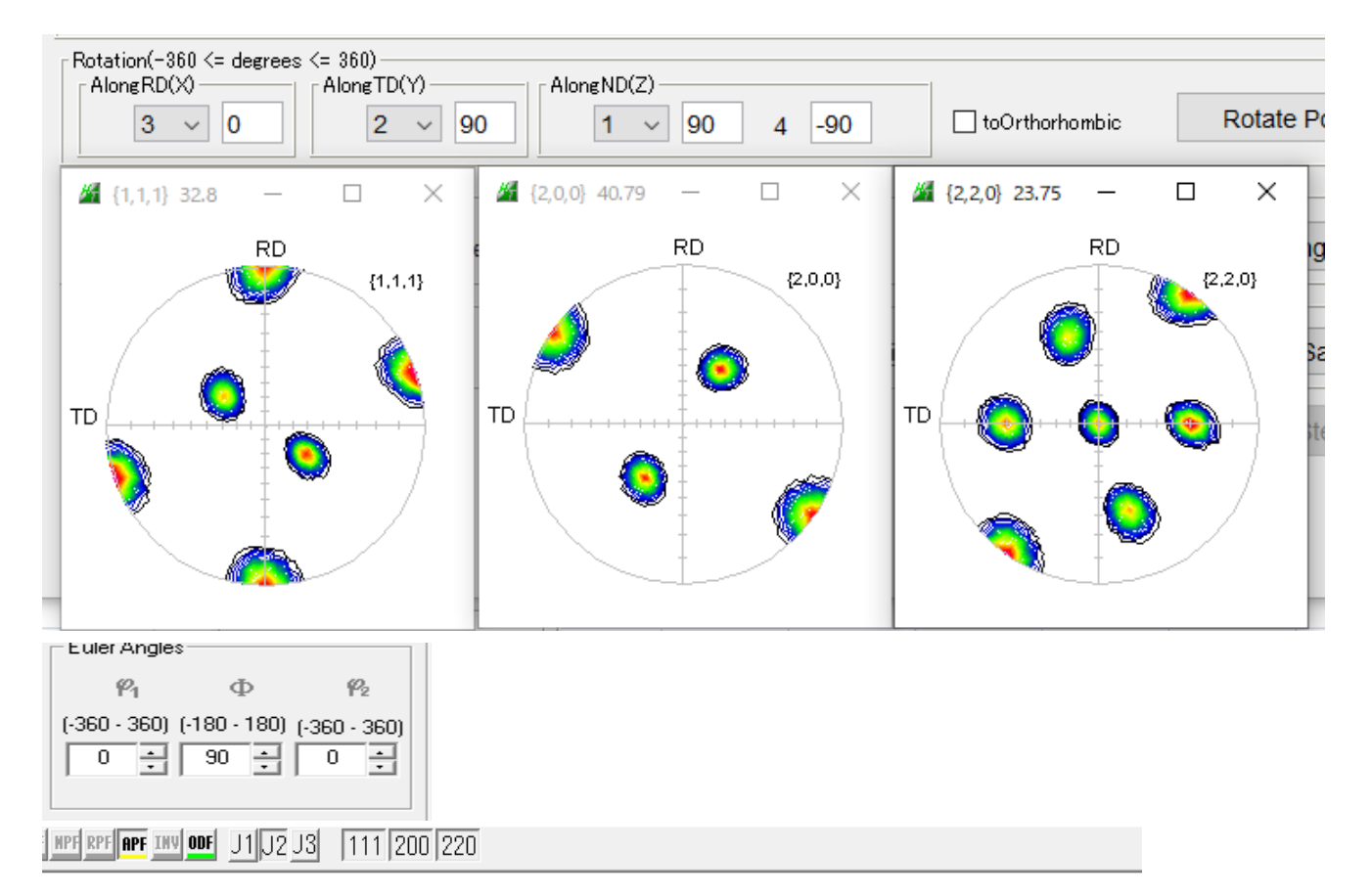

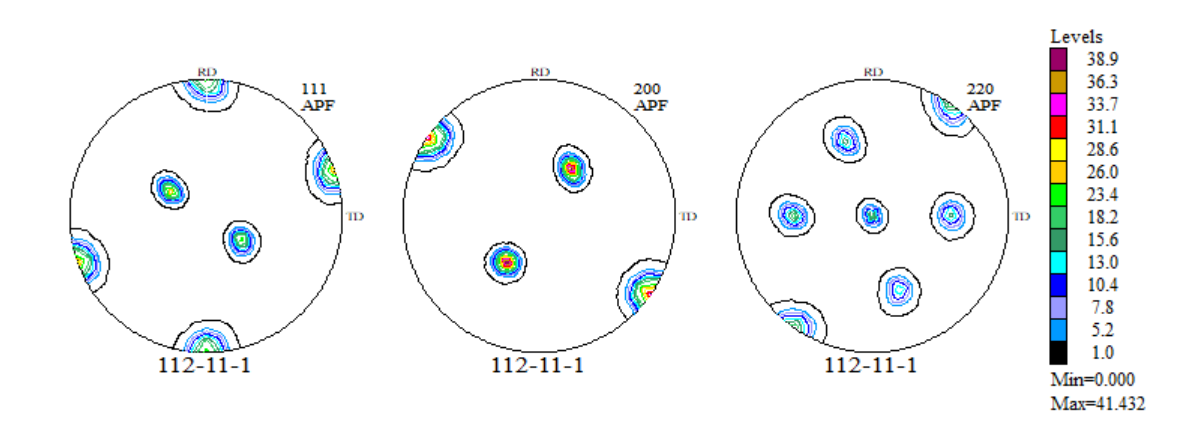

### RD方向からTD方向に回転

RD

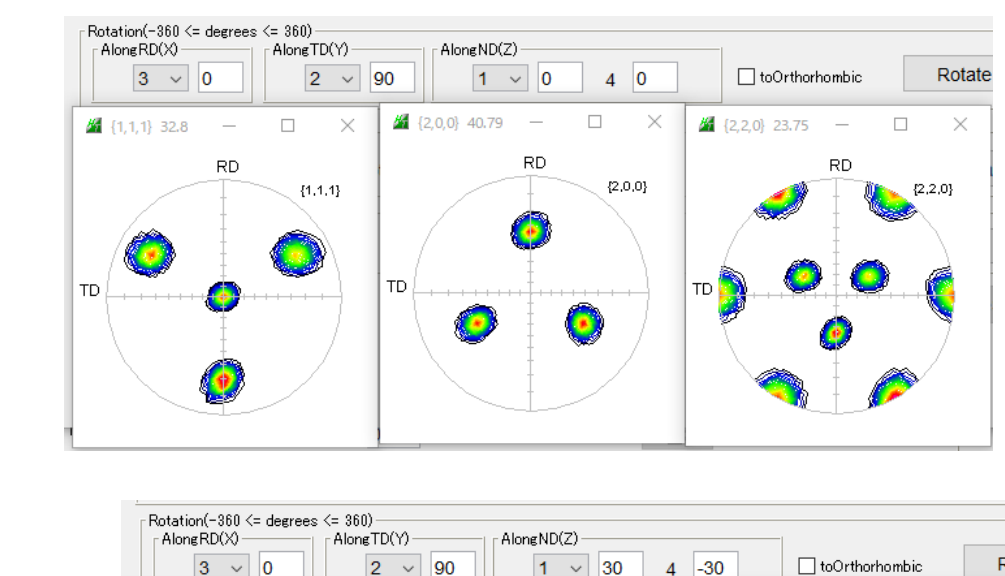

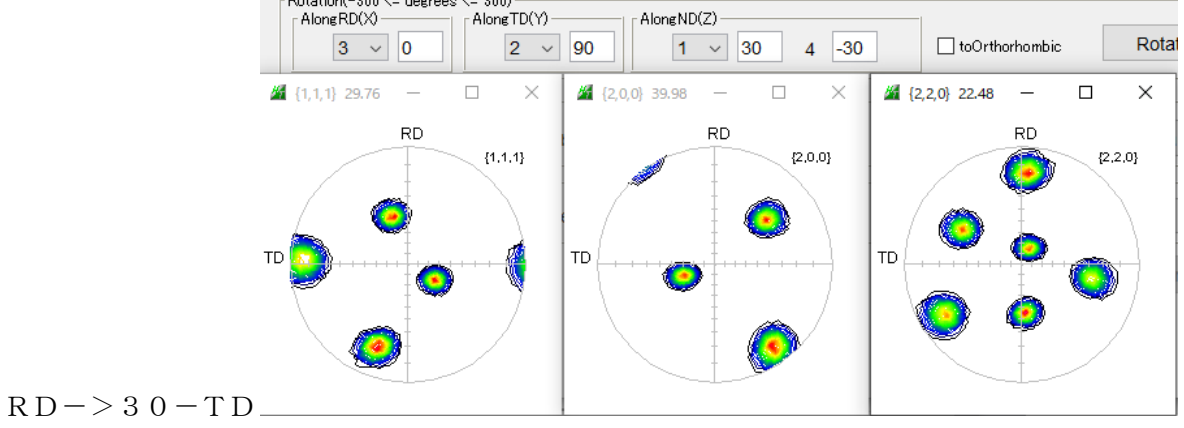

AlongTD(Y) AlongND(Z) Rotat toOrthorhombic 3 ~ 0 2 ~ 90 1 ~ 60 4 -60 42,2,0 21.57  $\times$ \_ 41,1,1 30.28  $\times$ 🔏 {2,0,0} 36.64  $\times$ RD RD RD {2,2,0} {2,0,0} {1,1,1} Ì. ۲ тD ТD TD ۲ ۲

RD -> 60 - TD

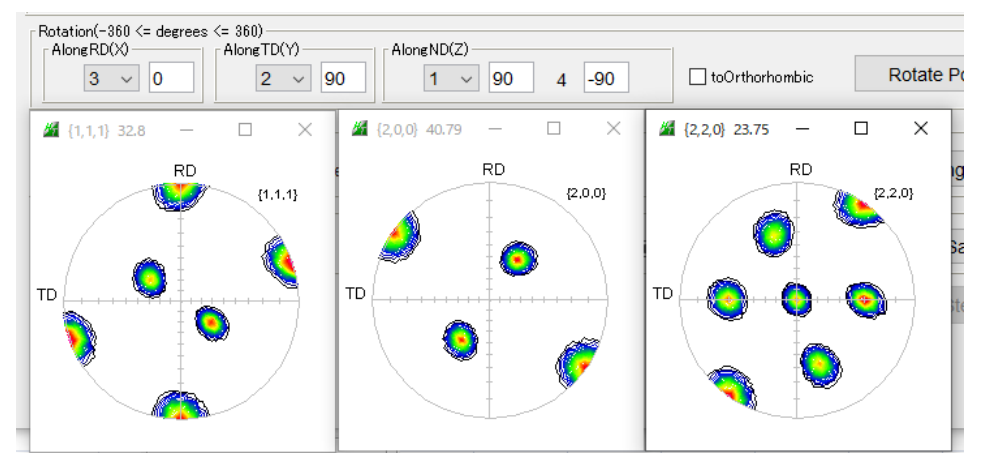

# MTEX コード作成

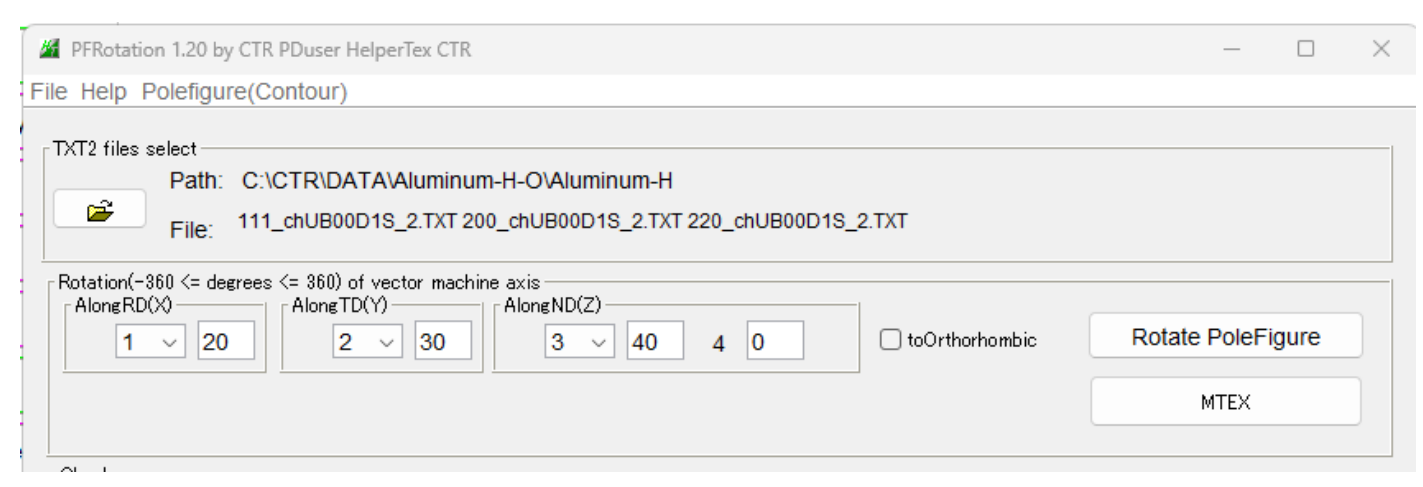

pf2 = pf

rotRD = rotation('axis',xvector,'angle',20.0\*degree)
pf2 = rotate(pf2,rotRD)
rotTD = rotation('axis',yvector,'angle',30.0\*degree)
pf2 = rotate(pf2,rotTD)
rotND = rotation('axis',zvector,'angle',40.0\*degree)
pf2 = rotate(pf2,rotND)
rotND2 = rotation('axis',zvector,'angle',0.0\*degree)
pf2 = rotate(pf2,rotND2)
pf2 = rotate(pf2,rotND2)
pf2 = rotate(pf2,rotND2)

MTEXで極点図を load し、

#### >> import\_wizard

実行後、上記の貼り付け

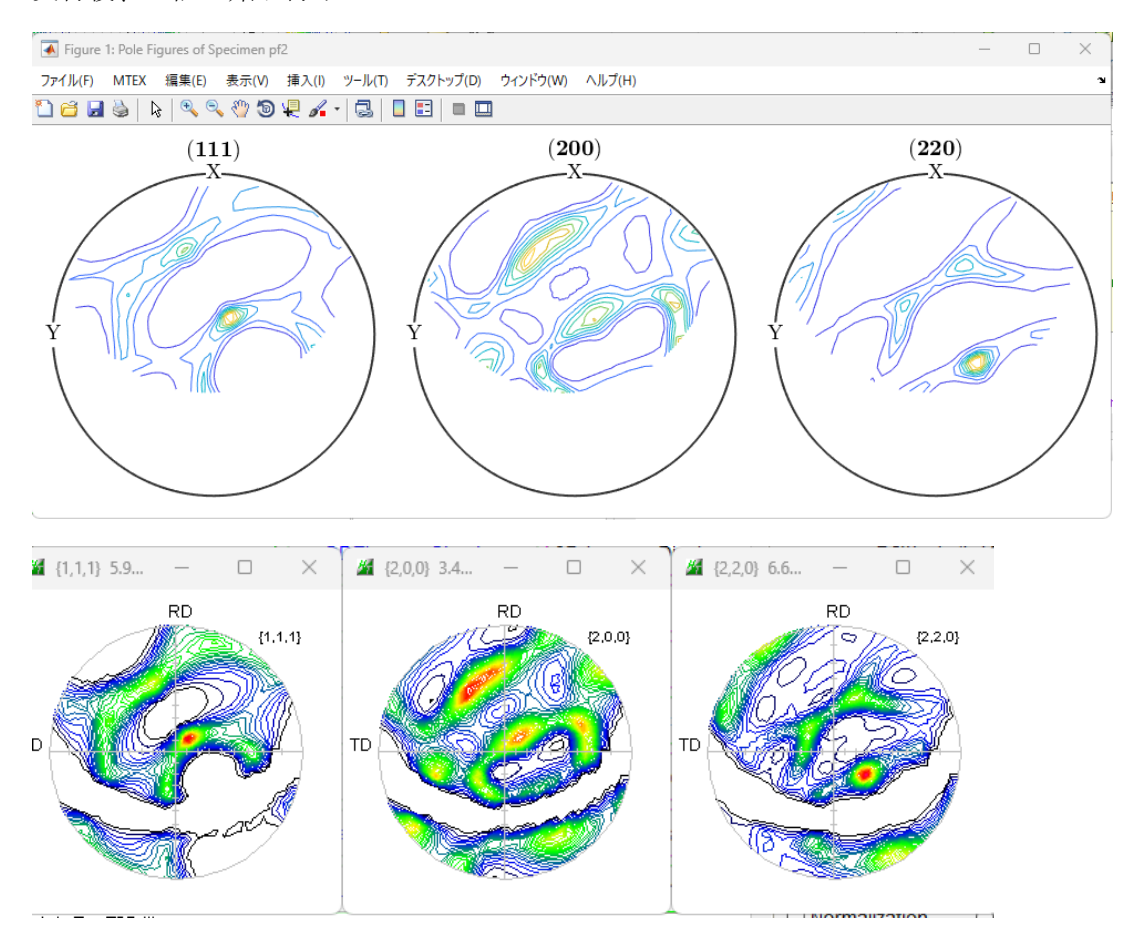

完全極点図でない場合、表示不足が発生する。